#### Visit: https://www.CarewellSEIU503.org/enrollment-platform

| Enter  | 7in          | Name   | Fmail  | ጼ | Phone | Number  | Click | "SPP | nlans | and | nrices' | " |
|--------|--------------|--------|--------|---|-------|---------|-------|------|-------|-----|---------|---|
| LIILEI | <i>Δ</i> ιρ, | manne, | Linan, | α | rnone | Number. | CIICK | JEE  | piùns | unu | prices  | • |

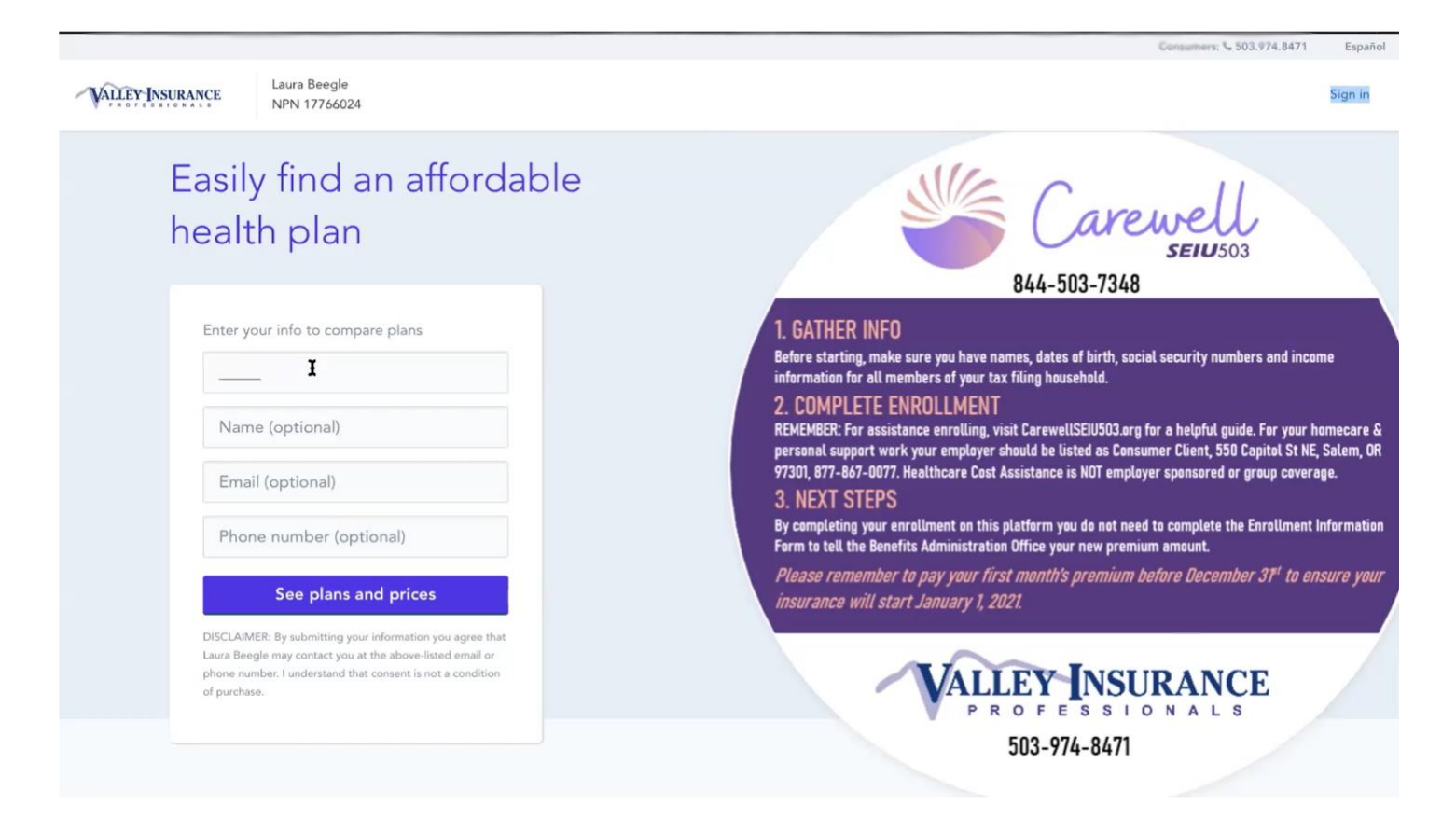

Add age and select gender. Are you a tobacco user? Pregnant? Eligible for other coverage? Add your spouse and/or dependent(s), everyone in your tax filing household, even if they are not enrolling. This is necessary to determine your household tax credits.

| Who needs health coverage?<br>You can apply for yourself or anyone who lives with you. |
|----------------------------------------------------------------------------------------|
| You ×<br>Age Gender Identity ①                                                         |
| Male Female                                                                            |
| Select any that apply Tobacco user                                                     |
| Pregnant                                                                               |
| Eligible for coverage through Medicaid, CHIP, Medicare,<br>or a job                    |
| Add my spouse                                                                          |
| Add a dependent                                                                        |

How many people are in your household? Estimate your 2021 pretax income. This is just an estimate; later you will be asked more specific questions about your income.

| How many people are in your tax household?   1   -   t   -   Estimate your 2021 household income (before taxes)   3   35,000   Include the estimated income of anyone you file taxes with or claim on your taxes. If you'd like to know what types of income to include or need help estimating, use our income calculator.                                                                                                    | YOUR        | INFO                                   |                                                          | SAVING                                                           | 3S                                                       |                                                               | PERSO                 | NALIZE        |
|----------------------------------------------------------------------------------------------------|-------------|----------------------------------------|----------------------------------------------------------|------------------------------------------------------------------|----------------------------------------------------------|---------------------------------------------------------------|-----------------------|---------------|
| How many people are in your tax household?       Image: Comparison of the second second |             | Your                                   | hous                                                     | ehol                                                             | d info                                                   | ormat                                                         | tion                  |               |
| 1       -       +         Estimate your 2021 household income (before taxes)         5       35,000         Include the estimated income of anyone you file taxes with or claim on your taxes. If you'd like to know what types of income to include or need help estimating, use our income calculator.                                                                                                    | How         | many peop                              | le are in g                                              | your tax h                                                       | nousehold                                                | ?                                                             |                       | 0             |
| Estimate your 2021 household income (before taxes)         \$ 35,000         Include the estimated income of anyone you file taxes with or claim on your taxes. If you'd like to know what types of income to include or need help estimating, use our income calculator.                                                                                                    | 1           |                                        |                                                          |                                                                  |                                                          |                                                               | -                     | +             |
| Include the estimated income of anyone you file taxes with or claim<br>on your taxes. If you'd like to know what types of income to include<br>or need help estimating, use our income calculator.                                                                                                    | Estin       | nate your 2                            | 021 hous                                                 | ehold inco                                                       | ome (befo                                                | re taxes)                                                     |                       | 0             |
|                                                                                                    | Estin<br>\$ | nate your 20<br>35,000                 | 021 hous                                                 | ehold inco                                                       | ome (befo                                                | re taxes)                                                     |                       | 0             |
|                                                                                                    | S           | Include the ron your taxe or need help | 021 house<br>estimated i<br>ts. If you'd<br>o estimating | ehold inco<br>income of a<br>like to know<br>g, use our <u>i</u> | ome (befor<br>inyone you i<br>w what type<br>ncome calcu | re taxes)<br>file taxes wii<br>s of income<br><u>ulator</u> . | th or cla<br>to inclu | 0<br>im<br>de |

Based on your income and # of people in your household you may qualify for a savings in the form of tax credits as shown here. By the end of the application, you will get an exact amount of your Advanced Premium Tax Credits (APTC).

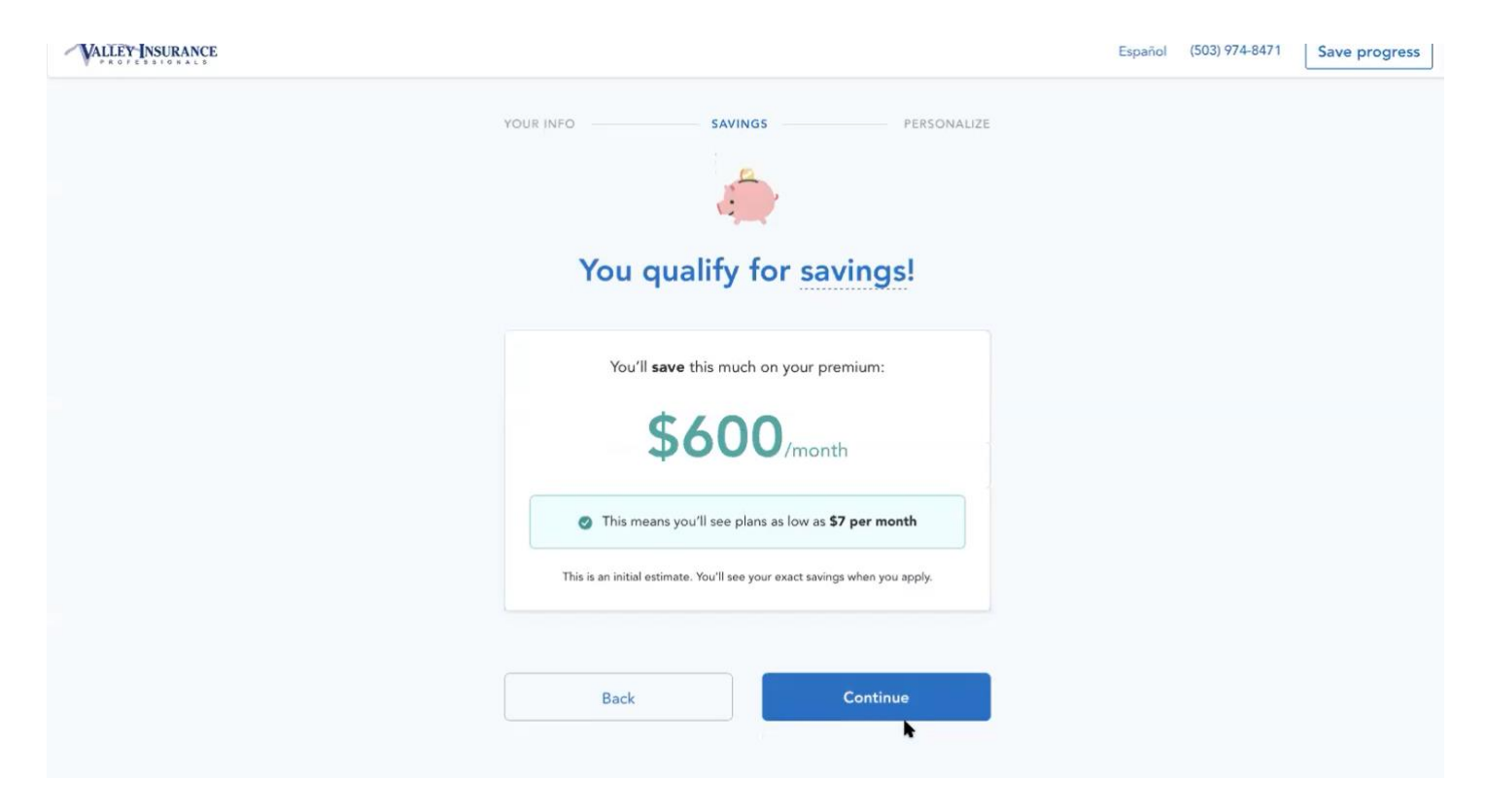

#### SKIP THIS STEP BELOW

The enrollment platform will ask if you want to look for your preferred doctors, hospitals or if you want to review your medications. This is a great feature when comparing plans, however, to receive Healthcare Cost Assistance you must select the approved plan for your area. So, you can skip these steps.

| VALLEY INSURANCE |                                                     | Español | (503) 974-8471 | Save progress |
|------------------|-----------------------------------------------------|---------|----------------|---------------|
|                  | YOUR INFO SAVINGS PERSONA                           | LIZE    |                |               |
|                  | 28                                                  |         |                |               |
|                  | Do you have any preferred doctors or hospitals?     |         |                |               |
|                  | You'll be able to see which plans they accept.      |         |                |               |
|                  | Enter the name of a doctor, specialist, or hospital |         |                |               |
|                  | Back Skip this step →                               |         |                |               |
|                  |                                                     |         |                |               |

Scroll to the list of carriers on the left side and uncheck all carriers EXCEPT YOUR OWN. You can find a list of the approved plan for your area at: <u>CarewellSEIU503.org/benefits/healthcare-cost-assistance/approved-plans/</u>

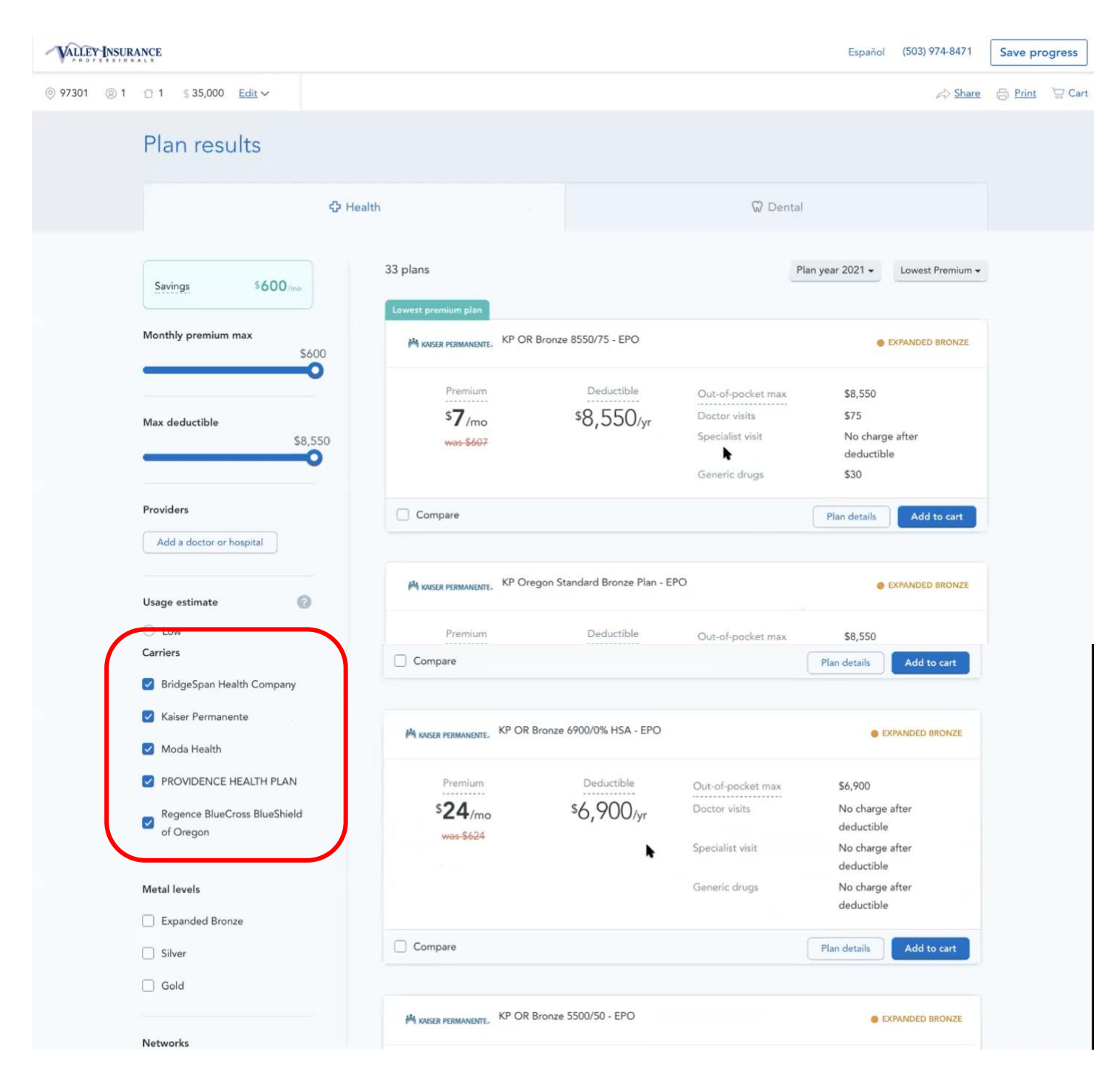

Next, select your metal level. All approved plans are Silver Level Plans. Then, look for the Trust approved plan for your area. You can look at the *"Plan details"*-or simply select *"Add to cart"* to move forward.

| Low     Medium     High                              | •200/mo<br>was-\$866       | ~3,030/yr            | Specialist visit<br>Generic drugs | \$80<br>\$15 |             |
|------------------------------------------------------|----------------------------|----------------------|-----------------------------------|--------------|-------------|
| - ingit                                              | Compare                    |                      |                                   | Plan details | Add to cart |
| Carriers BridgeSpan Health Company Kaica: Parmanento | M KAISER PERMANENTE, KP OR | Silver 2500/40 - EPO |                                   |              | SILVER      |
| Moda Health                                          | Premium                    | Deductible           | Out-of-pocket max                 | \$8,550      |             |
| PROVIDENCE HEALTH PLAN                               | \$ <b>296</b> /mo          | \$2,500/yr           | Doctor visits<br>Specialist visit | \$40<br>\$65 |             |
| Regence BlueCross BlueShield<br>of Oregon            | <del>was \$896</del>       |                      | Generic drugs                     | \$25         |             |
|                                                      | Compare                    |                      |                                   | Plan details | Add to cart |
| Metal levels                                         |                            |                      |                                   |              |             |
| Expanded Bronze                                      |                            |                      |                                   |              |             |

You may be given the option to add a dental plan: remember that if you are eligible for Carewell SEIU 503 benefits, you already have premium free dental coverage through Kaiser Dental. You may still choose to add dental for you or a family member, however as a reminder, you cannot use your Benefit Convenience Card to pay for your dental plan. Next, select *"Start application."* 

| Medium High Carriers BridgeSpan Health Company             | Cart KP OR Silver 2500/40                       |                          | X<br>5896./mo \$296./mo | \$80<br>\$15<br>Plan deta | is Add to cart  |
|------------------------------------------------------------|-------------------------------------------------|--------------------------|-------------------------|---------------------------|-----------------|
| Carriers<br>BridgeSpan Health Company                      | X KP OR Silver 2500/40                          | 1                        | 5896-mo \$296/mo        | Plan deta                 | ils Add to cart |
| BridgeSpan Health Company                                  |                                                 |                          |                         |                           |                 |
|                                                            | Total premium                                   |                          | \$296 /mo               |                           |                 |
| <ul> <li>Xaiser Permanente</li> <li>Moda Health</li> </ul> |                                                 |                          |                         |                           | @ SILVER        |
| PROVIDENCE HEALTH PLAN                                     | Add a dental plan<br>Most plans include free cl | a She eanings and X-rays | op dental               | max \$8,5<br>\$40         | 50              |
| Regence BlueCross BlueShield<br>of Oregon                  |                                                 |                          |                         | \$65<br>\$25              |                 |
| Netal levels                                               | Continue shoppin                                | g Start applicat         | ion                     | Plan deta                 | ls View in cart |

Read the following privacy notice statements and indicate that you agree by checking each box.

| VALLEY-INSURANCE |                                                                                                    | Español | (503) 974-8471 | Save progress |
|------------------|----------------------------------------------------------------------------------------------------|---------|----------------|---------------|
|                  | Privacy statement<br>Here at HealthSherpa, we work with the Health Insurance Marketplace to help you get health coverage.<br>Learn more about the Marketplace                                                                                                    |         |                |               |
|                  | Privacy and the use of your information                                                                                                    |         |                |               |
|                  | Important Marketplace Emails: If the Marketplace has your email address, they'll<br>automatically send you important information, updates, and reminders about Marketplace<br>enrollment. You can opt out of these communications at any time. To do this, click on the<br>"unsubscribe" link in the footer of any Marketplace email.                                                                                                    |         |                |               |
|                  | Privacy and the use of your information: The Marketplace will keep your information<br>private as required by law. Your answers on this form will only be used to determine<br>eligibility for health coverage or help paying for coverage. The Marketplace will check<br>your answers using the information in their databases and the databases of other federal<br>agencies. If the information doesn't match, the Marketplace may ask you to send them<br>proof. The Marketplace won't ask any questions about your medical history. Household |         |                |               |
|                  | To continue, you must agree and check each of the following statements:<br>I agree to have my information used and retrieved from data sources for this application. I have<br>consent for all people I'll list on the application for their information to be retrieved and used<br>from data sources.                                                                                                    |         |                |               |
|                  | I understand that I'm required to provide true answers and that I may be asked to provide<br>additional information, including proof of my eligibility for a <u>Special Enrollment Period</u> if I<br>qualify. If I don't, I may face penalties, including the risk of losing my eligibility for coverage.                                                                                                    |         |                |               |
|                  | Back Continue                                                                                                    |         |                |               |

Fill in your personal information and click Continue.

| VALLEY INSURANCE                                    |                             |                                                                                              |                                                                                                    |                                | Español (503) 974-8471                 | Save pr |
|-----------------------------------------------------|-----------------------------|----------------------------------------------------------------------------------------------|----------------------------------------------------------------------------------------------------|--------------------------------|----------------------------------------|---------|
| Primary contact<br>Your information<br>Home address |                             | Primary contact                                                                              |                                                                                                    |                                |                                        |         |
| Contact details<br>Verify identity                  |                             | Your information                                                                             |                                                                                                    |                                |                                        |         |
| Household                                           |                             | First name                                                                                   | Middle (Optional)                                                                                         | Last name                      | Suffix (Optional)                      |         |
| Members                                             |                             | <b>b</b> ~                                                                                   |                                                                                                    |                                | Select V                               |         |
| Additional questions                                |                             | Date of birth                                                                                | Sex                                                                                                    |                                |                                        |         |
| Finalize                                            |                             | MM/DD/YYYY                                                                                   | Male Female                                                                                               |                                |                                        |         |
| Need h                                              | elp?                        | What is your Social Secur<br>This helps us verify your ider<br>to proceed. If you don't have | ity Number (SSN)? (Optional,<br>itity. If you're applying for cover-<br>a an SSN, leave this field blank. | )<br>age and have an SSN, ente | er it here now, or you may not be able |         |
| Our team of ex<br>help you final<br>enrollme        | perts can<br>ze your<br>nt. |                                                                                              |                                                                                                    |                                |                                        |         |
| <u>(503) 974</u>                                    | -8471                       | В                                                                                            | ack                                                                                                    |                                | Continue                               |         |

Continue to fill in your personal information (address, email, etc.) and click Continue on each page.

In this step, the Enrollment Platform connects to the Marketplace to verify your identity. This is designed to ensure your privacy, so they can verify you are the real person applying.

| VALLEY INSURAL | NCE                                                                                              |          | Español (503) 974-8471                                                                                                    | Save progress |
|----------------|--------------------------------------------------------------------------------------------------|----------|----------------------------------------------------------------------------------------------------|---------------|
|                | Primary contact<br>Your information<br>Home address<br>Contact details                           | \$ \$ \$ | Verify identity<br>Please verify your identity by answering the questions below. If you have an existing application in Healthcare.gov, we<br>will pre-fill the rest of this application from it. |               |
|                | Verify identity<br>Household                                                                     |          | Fetching questions                                                                                                    |               |
|                | Additional questions                                                                             |          | O                                                                                                    |               |
|                | Need help?<br>Our team of experts can<br>help you finalize your<br>enrollment.<br>(503) 974-8471 |          | Back Continue                                                                                                    |               |

You will be asked to respond to a series of questions to determine your identity. Some will not have a correct answer. If that happens, select None of these above/Does not apply.

| INSURANCE                                                        | Español (503) 974-8471 S                                                                                                    |
|------------------------------------------------------------------|----------------------------------------------------------------------------------------------------|
| Primary contact                                                  | Verify identity                                                                                                    |
| Your information 🗸                                               | Please verify your identity by answering the questions below. If you have an existing application in Healthcare.gov, we                                                                                 |
| Home address 🗸                                                   | will pre-fill the rest of this application from it.                                                                                                    |
| Verify identity                                                  |                                                                                                    |
| Household                                                        | Which one of the following retail credit cards do you have? If there is not a matched retail credit                                                                                                    |
| Members                                                          | Dry Creek Mercantile                                                                                                    |
| Additional questions                                             | O Bencraft                                                                                                    |
| Finalize                                                         | O Boot Barn                                                                                                    |
|                                                                  | Mikasa                                                                                                    |
| Need help?                                                       | None of the Above/Does Not Apply                                                                                                    |
| Our team of experts can<br>help you finalize your<br>enrollment. | According to your credit profile, you may have opened an auto loan in or around September 2020.<br>Please select the lender for this account. If you do not have such an auto loan, select 'NONE OF THE |
| <u>(503) 974-8471</u>                                            | ABOVE/DOES NOT APPLY'.                                                                                                    |

Next, the Enrollment Platform will connect to the automatically generated application from your 2020 enrollment, if you have one. **Once this step is complete, you must finish your application, or you risk not auto-renewing into health insurance for 2021.** 

| VALLEY INSURANC | Е                                                                              | Español (503) 974-8471                                                                      | Save progress |
|-----------------|--------------------------------------------------------------------------------|---------------------------------------------------------------------------------------------|---------------|
| Pri             | imary contact                                                                  | Checking HealthCare.gov                                                                     |               |
| Но              | ousehold                                                                       | We're syncing with HealthCare.gov to ensure we have the most up-to-date information for you |               |
| Me              | embers                                                                         |                                                                                             |               |
| Ad              | dditional questions                                                            |                                                                                             |               |
| Fin             | nalize                                                                         | Syncing with HealthCare.gov                                                                 |               |
|                 | Need help?<br>Our team of experts can<br>help you finalize your<br>enrollment. | 0                                                                                           |               |
|                 | <u>(503) 974-8471</u>                                                          | Back                                                                                        |               |
|                 |                                                                                |                                                                                             |               |
|                 |                                                                                |                                                                                             |               |

Some of the answers may already be filled in from your 2020 enrollment. Please review the answers, update as necessary, and click Continue.

#### VALLEY INSURANCE Español (503) 974-8471 Save progress Household Primary contact 0 Household Who's applying? Residence Who's applying for coverage? Tax household Additional information Is \_\_\_\_\_\_ applying for coverage? Yes O No Members Do you want to see if you are eligible for cost savings? Income Yes O No Additional questions Finalize Who else is applying for coverage? ③ Need help? + Add spouse + Add another person Our team of experts can help you finalize your enrollment. (503) 974-8471 Back Continue VALLEY INSURANCE Español (503) 974-8471 Save progress Residence Primary contact 0 Household Who's applying? Residence **Applicant addresses** Tax household Does everyone applying for coverage live with you at the following address? Additional information -----Members O Yes O No Income Additional questions

Back

Finalize

Continue

Next you can add or remove a previous spouse or dependent. If you are no longer claiming someone as a dependent for 2021, you can remove them at this step. If you are unsure, leave them on the application and proceed forward. Afterwards, contact your Carewell Benefits Team to schedule an appointment with a Valley Insurance Professionals Agent for after Open Enrollment, to review/update your household information.

|                                                                                | Are you claiming any            | y dependents on your taxes fo               | or 2021?                   |                   |
|--------------------------------------------------------------------------------|---------------------------------|---------------------------------------------|----------------------------|-------------------|
|                                                                                | Yes                             | O No                                        |                            |                   |
| Need help?<br>Our team of experts can<br>help you finalize your<br>enrollment. | Who are these<br>Please provide | dependents?<br>information about anyone els | se you will claim as a dep | pendent:          |
| <u>(503) 974-8471</u>                                                          |                                 |                                             |                            | Remove            |
|                                                                                | First name                      | Middle (Optional)                           | Last name                  | Suffix (Optional) |
|                                                                                |                                 |                                             |                            | Select            |
|                                                                                | Date of birth                   | Sex                                         |                            |                   |
|                                                                                |                                 | Male Female                                 | e                          |                   |
|                                                                                | Relationship                    | to you                                      |                            |                   |
|                                                                                | Select                          | ~                                           |                            |                   |
|                                                                                | Does this pe                    | erson live with you?                        |                            |                   |
|                                                                                | O Yes                           | O No                                        |                            |                   |
|                                                                                |                                 |                                             |                            |                   |
|                                                                                |                                 | + Add dependent                             |                            |                   |
|                                                                                |                                 |                                             |                            |                   |
|                                                                                |                                 | -                                           | C                          |                   |

Continue to answer questions about your household. Remember, these questions are for what you expect for next year, 2021.

|                                       | riodschold                                                                                                    |
|---------------------------------------|----------------------------------------------------------------------------------------------------|
| Household                             |                                                                                                    |
| Who's applying? 🗸 🗸                   |                                                                                                    |
| Residence 🗸                           | Your tay information                                                                                                    |
| Tax household                         |                                                                                                    |
| Additional information                | Are you married?                                                                                                    |
| Members                               | Ves No                                                                                                    |
| Income                                | Do you plan to file a federal income tax return for 2021?<br>You don't have to file taxes to apply for coverage, but you'll need to file next year if you want to get a premium tax credit to |
| Additional questions                  | help pay for coverage now.                                                                                                    |
| Finalize                              |                                                                                                    |
|                                       | Are you claiming any dependents on your taxes for 2021?                                                                                                    |
|                                       | ◯ Yes ( No                                                                                                    |
| Need help?                            |                                                                                                    |
| Our team of experts can               | Will you be claimed as a tax dependent by someone else for 2021?                                                                                                    |
| help you finalize your<br>enrollment. | Ves No                                                                                                    |
| <u>(503) 974-8471</u>                 |                                                                                                    |
|                                       | Back Continue                                                                                                    |

If you do not live with someone under 19, then select no.

| ALLEY-INSURANCE                              |                | Español (503) 974-8471                      | Save prog |
|----------------------------------------------|----------------|---------------------------------------------|-----------|
| Primary contact                              | Ø              | Additional Relationship Information         |           |
| Household                                    | ø              |                                             |           |
| Additional informatic<br>Other family relati | on<br>ionships | Other relationships for                     |           |
| Members                                      |                | Does live with someone under the age of 19? |           |
| Income                                       |                | O Yes O No                                  |           |
| Additional questions                         |                |                                             |           |
| Finalize                                     |                | Back Continue                               |           |
|                                              |                |                                             |           |
| Need hel                                     | n?             |                                             | h.        |

Please enter your full Social Security Number and answer all questions below. The questions about race/ethnicity are optional and do not need to be answered.

| Additional information                                  |                                                                                                    |    |
|---------------------------------------------------------|----------------------------------------------------------------------------------------------------|----|
| Members                                                 | Your Information                                                                                                    |    |
| Income                                                  | What is your Social Security Number (SSN)? ③<br>Enter your 9-digit SSN. We verify the SSN with Social Security based on the consent you gave at the start of the application. |    |
| Additional questions                                    | I don't have a SSN                                                                                                    |    |
| Finalize                                                |                                                                                                    |    |
| Need help?                                              | Have you used tobacco 4 or more times a week in the past 6 months?<br>Yes No                                                                                                  |    |
| help you finalize your<br>enrollment.<br>(503) 974-8471 | Are you a US citizen or US national?   Yes No                                                                                                    |    |
|                                                         | Are you currently incarcerated (detained or jailed)? ③                                                                                                    | 53 |
|                                                         | Are you an American Indian or Alaska Native?                                                                                                    |    |
|                                                         | V Yes No                                                                                                    |    |
|                                                         | is a 115, with Ditino, or Spanish origin? (Optional)                                                                                                    |    |

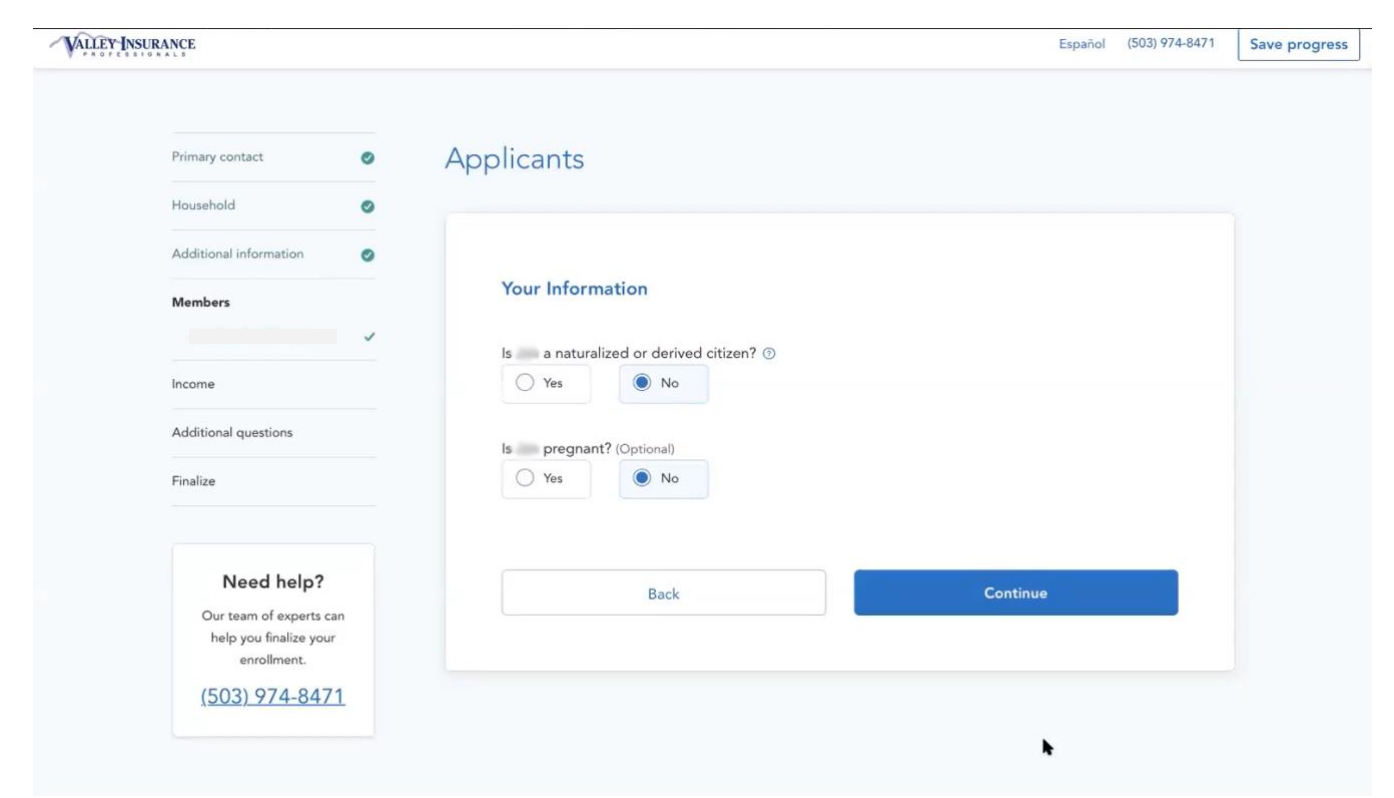

The Income section is very important. The information here is used to calculate your tax credits, based on household size and the federally taxable income for everyone included on your federal taxes.

Please note: The employer for your homecare or personal support work should be listed as: Consumer Client, 550 Capitol St, NE, Salem OR 97301, 1-877-867-0077.

If your household has more than one income source, please list each one separately, by clicking on Add New Income Source. The Marketplace will compare the information you provide to the information on your taxes.

| Household                                                       | 0       |                                 |                                          |             |
|-----------------------------------------------------------------|---------|---------------------------------|------------------------------------------|-------------|
| Additional information                                          | 0       | To determine if you're eligible | o for savings, we need to ask about your | View list v |
| Members                                                         | 0       | income. Click to view a list of | acceptable types.                        | VIEW IISL V |
| Income                                                          |         |                                 |                                          |             |
|                                                                 |         |                                 |                                          |             |
| Additional questions                                            |         |                                 |                                          |             |
| Finalize                                                        |         | Current income for              |                                          |             |
|                                                                 |         | Does currently get any in       | come?                                    |             |
| Need help?                                                      |         | Yes     No                      |                                          | ▶           |
| Our team of experts ca<br>help you finalize your<br>enrollment. | an<br>r | Tell us about any income        | will have this month. ③                  |             |
| <u>(503) 974-847</u>                                            | 1       | Туре                            | How much                                 | Remove all  |
|                                                                 |         | Job / Consumer Client           | \$33,789.00 per year                     | Edit Remove |
|                                                                 |         | Add new income source           |                                          |             |
|                                                                 |         | Deductions for                  |                                          |             |
|                                                                 |         | Does have any deduction         | s for 2021?                              |             |

Click on select *"income type"*, to add any additional income ex. (rental income). Again, only include income that is federally taxable.

| Need help?<br>Our team of experts can<br>help you finalize your<br>enrollment. | Tell us about any income will have this month. ③                                                                                    |                       |
|--------------------------------------------------------------------------------|----------------------------------------------------------------------------------------------------|-----------------------|
| <u>(503) 974-8471</u>                                                          | Type         How much           Job / Consumer Client         \$33,789.00 per year                                                  | Remove all       Edit |
|                                                                                | Select an income type<br>belect Alimony Social Security Retirement Pension Cash support Capital Gains Investment Rental or rocupity |                       |

After adding income, add any deductions you claim on your federal taxes. For example, student loan interest, alimony or Roth IRA contributions.

| Amount                                             | How often                    |     |  |
|----------------------------------------------------|------------------------------|-----|--|
| \$ 8400                                            | Yearly                       | × v |  |
| Save                                               | eel 🕨                        |     |  |
|                                                    |                              |     |  |
|                                                    |                              |     |  |
| Deductions for                                     |                              |     |  |
| Deductions for                                     | tions for 2021?              |     |  |
| Deductions for                                     | tions for 2021?              |     |  |
| Deductions for<br>Does have any deduction<br>Yes N | t <u>ions</u> for 2021?<br>o |     |  |
| Deductions for<br>Does have any deduc<br>Yes N     | tions for 2021?              |     |  |
| Deductions for<br>Does have any deduc<br>Yes N     | tions for 2021?<br>o         |     |  |

Review all of your income and deduction amounts before moving forward.

Please note: It is okay to estimate your income a little bit higher so that you are not responsible for repaying any tax credits if you have underestimated your income and received too many tax credits.

If you find later that you need to update your income, contact your Carewell Benefits Team to schedule an income update appointment with a Valley Insurance Professionals agent.

| Need help?                                                       |                                                              |                              |                                               |  |
|------------------------------------------------------------------|--------------------------------------------------------------|------------------------------|-----------------------------------------------|--|
| Our team of experts can<br>help you finalize your<br>enrollment. | Tell us about any income                                     | will have this month. ③      |                                               |  |
| <u>(503) 974-8471</u>                                            | Туре                                                         | How much                     | Remove all                                    |  |
|                                                                  | Job / Consumer Client                                        | \$33,789.00 per year         | Edit Remove                                   |  |
|                                                                  | Rental or royalty                                            | \$8,400.00 per year          | Edit Remove                                   |  |
|                                                                  | Add new income source Deductions for Does have any deduction | ons for 2021?                |                                               |  |
|                                                                  | Ves No                                                       |                              |                                               |  |
|                                                                  | Yearly income for                                            |                              |                                               |  |
|                                                                  | Based on what you entered<br>Is this correct? ③<br>Yes O No  | , income minus any deduction | s for 2021 will be about <b>\$42,189.00</b> . |  |
|                                                                  | Back                                                         |                              | Continue                                      |  |

#### Continue to answer the additional questions about you and your household.

| VALLEY INSURANCE                                           |          | Español (503) 974-8471                                                                                                    | Save progre |
|------------------------------------------------------------|----------|----------------------------------------------------------------------------------------------------|-------------|
| Primary contact                                            | 0        | Additional questions                                                                                                    |             |
| Additional information                                     | 0        | Extra help                                                                                                    |             |
| Members                                                    | 0        | Do any of these people have a disability or mental health condition that limits their ability to work, attend school, or take care of their daily needs? (Optional) ① |             |
| Additional questions<br>Extra help<br>Coverage             |          |                                                                                                    |             |
| Employer coverage<br>Additional questions                  |          | Do any of these people need help with <u>daily activities</u> (like dressing or using the bathroom), or live in a medical facility or nursing home? (Optional) ③      |             |
| Finalize                                                   |          |                                                                                                    |             |
| Need help?<br>Our team of experts<br>help you finalize you | an<br>Ir | Additional coverage questions Were any of these people found not eligible for Medicaid or the Children's Health Insurance Program in the past 90 days? ③              |             |

Existing Coverage Information: If you are re-enrolling, then you should select Yes. If you are currently uninsured, then select No.

| Primary contact        | 0 | Additional questions                                                                                  |
|------------------------|---|----------------------------------------------------------------------------------------------------|
| Household              | 0 |                                                                                                    |
| Additional information | 0 |                                                                                                    |
| Members                | ø | Existing coverage information                                                                         |
| Income                 | 0 | Select "No" if you're currently enrolled but know your coverage will end on or before 12/31/2020. (2) |

If you are re-enrolling through the Marketplace; then select the box indicated below ["Individual insurance (including Marketplace or private market non-group coverage)"]

| Extra help 🗸            | What type of coverage does have? (Select all that apply.)                         |
|-------------------------|-----------------------------------------------------------------------------------|
| Coverage                | Medicaid 🕐                                                                        |
| Employer coverage       | Children's Health Insurance Program (CHIP) ③                                      |
|                         | Medicare ③                                                                        |
| Finalize                | TRICARE (Don't check this if this person has Direct Care or Line of Duty.)        |
|                         | VA health care program ③                                                          |
| Need help?              | Peace Corps ①                                                                     |
| Our team of experts can | Individual insurance (including Marketplace or private market non-group coverage) |
| enrollment.             | COBRA                                                                             |
| <u>(503) 974-8471</u>   | Coverage through a job (or another person's job, like a spouse or parent)         |
|                         | Retiree plan coverage                                                             |
|                         | Other Coverage                                                                    |

The following questions are new this year.

PLEASE NOTE: Carewell SEIU 503 Healthcare Cost Assistance is NOT an HRA. If you have an HRA through another employer, you can check the boxes, otherwise, leave these boxes blank.

| Before you start this section, gather HRA information.         You'll need any information about Health Reimbursement Arrangements (HRAs) that the people on this application may have gotten from an employer.         Do any of these people have an individual coverage HRA through their job, or through the job of another person like a spouse or parent?          Learn more         Have any of these people been offered an individual coverage HRA they haven't yet accepted through their job, or through the job of another person, like a spouse or parent?          Only select a person's name if the person will be able to use their individual coverage HRA through 12/31/2020, or by January 1st if applying during Open Enrollment. |
|----------------------------------------------------------------------------------------------------|
| Back                                                                                                    |

Has anything changed in your life in the last 60 days? If no, leave the boxes blank. Like the HRA question above, Carewell SEIU 503 Healthcare Cost Assistance is NOT an ICHRA or a QSEHRA. If you have an ICHRA or a QSEHRA through another employer, you can check the boxes, otherwise, leave these boxes blank.

| Additional information                |                                                                                                    |
|---------------------------------------|----------------------------------------------------------------------------------------------------|
| Members 🥥                             | Upcoming changes                                                                                                    |
|                                       | Will anyone lose qualifying health coverage before 12/31/2020?                                                                                                    |
| Income 🥥                              | You may need to submit documents to confirm that you recently lost coverage before your new coverage can start.                                                                                                    |
| Additional questions                  |                                                                                                    |
| Extra help 🗸                          |                                                                                                    |
| Coverage 🗸                            |                                                                                                    |
| Additional questions                  | Recent changes                                                                                                    |
| Finalize                              | Select any of the life changes that apply to any of the applicants. This must have taken place within the last 60 days (since 9/2/2020)                                                                                        |
|                                       | Lost qualifying health coverage                                                                                                    |
| Need help?<br>Our team of experts can | Got married                                                                                                    |
| help you finalize your<br>enrollment. | Changed primary place of living                                                                                                    |
| <u>(503) 974-8471</u>                 | Released from incarceration (detention or jail)                                                                                                    |
|                                       | Adopted, placed for adoption, or placed for foster care                                                                                                    |
|                                       | Have any of these people been offered an Individual Coverage Health Reimbursement Arrangement (ICHRA) or Qualified Small Employer Health Reimbursement Arrangement (QSEHRA) with a start date between 9/2/2020 and 12/31/2020? |

Next, review all of your information to make sure it is correct. If you need to make any changes, click the edit button in the upper right-hand corner.

| Primary contact                                                        | 0 | Finalize                                                                                                | Print |
|------------------------------------------------------------------------|---|----------------------------------------------------------------------------------------------------|-------|
| Household                                                              | 0 | Take a few minutes to review the information you gave us and make any changes, if necessary.            |       |
| Additional information                                                 | 0 |                                                                                                    |       |
| Members                                                                | 0 |                                                                                                    | Edit  |
| Income                                                                 | 0 | Primary contact                                                                                         |       |
| Additional questions                                                   | 0 | Full name:                                                                                              |       |
| Finalize<br>Review<br>Agreements<br>Tax attestation<br>Sign and submit |   | Address:<br>Phone number:<br>Email:<br>Get updates by email: Yes<br>Preferred written language: English |       |

Please read and confirm your agreement to the statements below.

Renewal of Coverage: Selecting "I agree" allows you to auto renew each year. Selecting "I disagree" means you must actively re-enroll every year, or you will not have health insurance the following year.

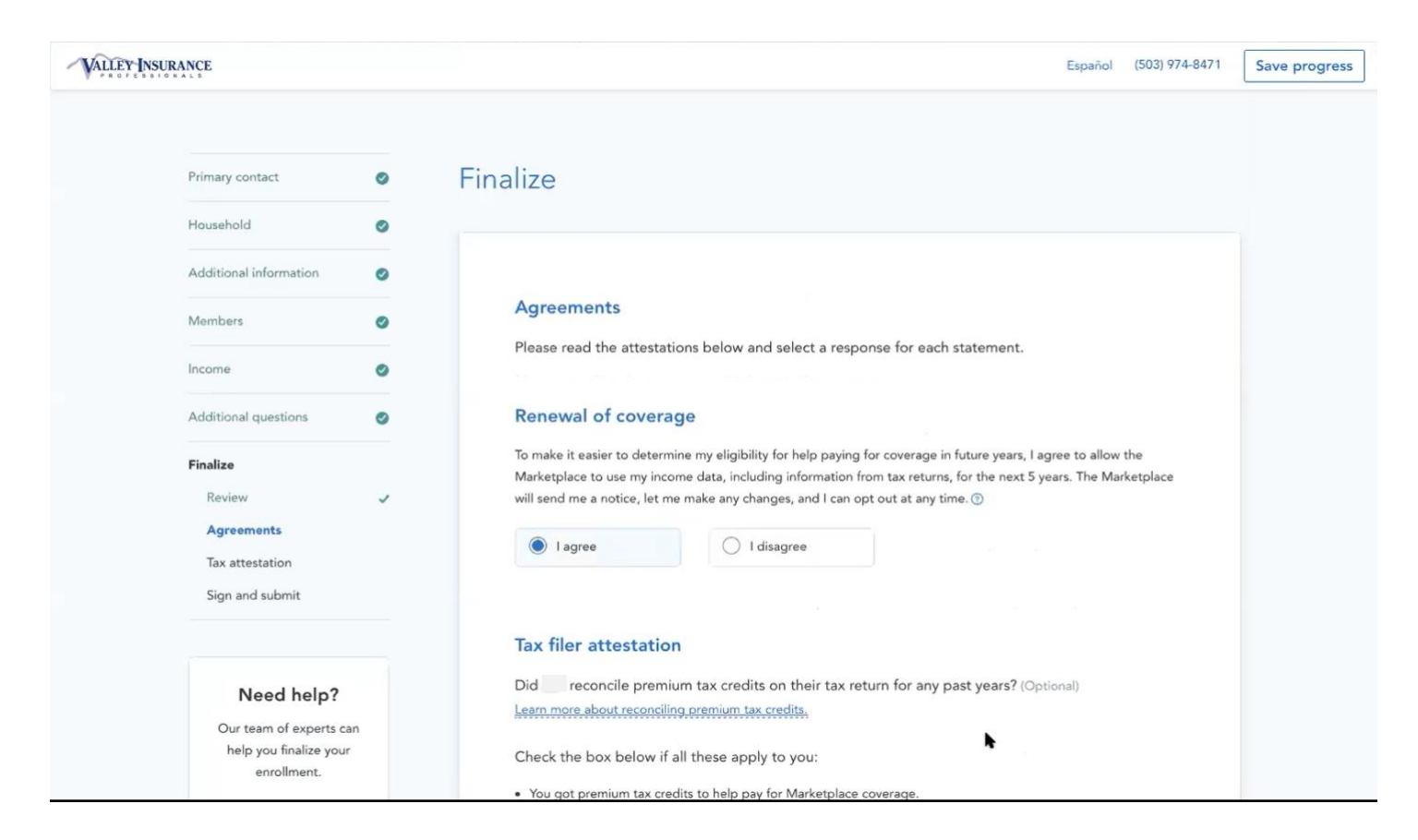

Tax Filer Attestation: To receive tax credits, you must reconcile the amount you receive, each year when you file your taxes. In this section you are stating that you intend to follow these rules in order to receive the premium tax credits. If your income changes throughout the year, please contact the Carewell Benefits team to schedule an appointment with a Valley Insurance Professionals agent to update your application.

Please note: If you need tax advice you may contact the EAP for free tax advice for up to 3-4 sessions/issue. The Carewell SEIU 503 Employee Assistance Program (EAP) provides resources to help you in your personal life, such as accessing discounted legal services and household finance advice or counseling. For more information on the Employee Assistance Program, please contact the Carewell Benefits Team.

#### Read through the following statements and select agree or disagree; then, sign and submit.

|                                       | • |                                                                                                    |
|---------------------------------------|---|----------------------------------------------------------------------------------------------------|
| Members                               | 0 | Sign and submit                                                                                                    |
|                                       |   | Please read the attestations below and select a response for each statement.                                                                                                    |
| Income                                | 0 |                                                                                                    |
| A different second second             |   | I know that I must tell the program I'll be enrolled in if information I listed on this application changes. I know I can                                                                                                   |
| Additional questions                  | 0 | make changes in my Marketplace account or by calling the Marketplace Call Center at 1-800-318-2596 (TTY: 1-855-<br>889-4325). I know a change in my information could affect eligibility for member(s) of my household. (?) |
| Finalize                              |   | Agree     Disagree                                                                                                    |
| Review                                | ~ |                                                                                                    |
| Agreements                            | ~ | If anyone on your application is enrolled in Marketplace coverage and is later found to have other qualifying health                                                                                                    |
| Tax attestation                       | ~ | coverage (like Medicare, Medicaid, or CHIP), the Marketplace will automatically end their Marketplace plan                                                                                                    |
| Sign and submit                       |   | coverage. This will help make sure that anyone who's found to have other qualifying coverage won't stay enrolled<br>in Marketplace coverage and have to pay full cost.                                                      |
|                                       |   | I agree to allow the Marketplace to end the Marketplace coverage of the people on my application in this situation.                                                                                                    |
| Need help?                            |   | I don't give the Marketplace permission to end Marketplace coverage in this situation. I understand that                                                                                                    |
| Our team of experts car               | n | O the affected people on my application will no longer be eligible for financial help and must pay full cost                                                                                                    |
| help you finalize your<br>enrollment. |   | for their Marketplace plan.                                                                                                    |
| <u>(503) 974-8471</u>                 | 1 | h                                                                                                    |
|                                       |   | Sign                                                                                                    |
|                                       |   | I'm signing this application under penalty of perjury, which means I've provided true answers to all of the questions                                                                                                    |
|                                       |   | to the best of my knowledge. I know I may be subject to penalties under federal law if I intentionally provide false<br>information.                                                                                        |
|                                       |   |                                                                                                    |

#### Next, the Enrollment Platform connects to the Marketplace to retrieve your Eligibility results.

| VALLEY-INSURANCE                                                               | Español (503) 974-8471 Save progre                                                                                   |
|--------------------------------------------------------------------------------|----------------------------------------------------------------------------------------------------|
| Primary contact                                                                | Retrieving final eligibility results from HealthCare.gov                                                             |
| Household                                                                      | We're currently syncing with HealthCare.gov to retrieve your final eligibility results. This can take a few minutes. |
| Additional information                                                         |                                                                                                    |
| Members                                                                        |                                                                                                    |
| Income                                                                         | Requesting eligibility results                                                                                       |
| Additional questions                                                           |                                                                                                    |
| Finalize                                                                       |                                                                                                    |
|                                                                                | Back                                                                                                    |
| Need help?<br>Our team of experts can<br>help you finalize your<br>enrollment. |                                                                                                    |
| <u>(503) 974-8471</u>                                                          | *                                                                                                    |

To complete your enrollment, you must download your eligibility letter. Please review this notice to see if the Marketplace is requesting any documentation.

| Rev<br>Before | view eligibility result                                                                                | S<br>o a final review of your eligibility results.                     |
|---------------|----------------------------------------------------------------------------------------------------|------------------------------------------------------------------------|
|               | Applicants<br>Name                                                                                     | Eligibility                                                            |
|               | 0                                                                                                    | Eligible to enroll in a Marketplace plan<br>Eligible for a tax credit  |
|               | Your household qualifies for a <b>total mont</b>                                                       | hly tax credit of \$519.                                               |
|               | For more details on your eligibility,<br>download this document to finish<br>Download Eligibility tter | download the official letter here. <b>You must</b><br>your enrollment. |

Review this information. Write down your premium amount so you can pay that amount to your insurance carrier. Select Yes, to use the full amount of your tax credit. Then click "Enroll."

| Confirm | vour | plan |
|---------|------|------|
|         |      |      |

| Who's enrolling?                                              | Kaiser Permar<br>KP OR Silver 25<br>Silver                                                    | iente<br>600/40                                                 |
|---------------------------------------------------------------|-----------------------------------------------------------------------------------------------|-----------------------------------------------------------------|
| Coverage begins                                               | \$377.<br>MONTHLY FOR HOU                                                                     | 00<br>SEHOLD                                                    |
| Expected a different eligibility or subsidy? Edit my details. | Original<br>Subsidy<br>You pay<br>Deductible<br>Per Person<br>Max Out of Pocket<br>Per Person | \$896.00<br>- \$519.00<br><b>\$377.00</b><br>\$2,500<br>\$8,550 |
| ould you like to use the full amount o                        | your tax credit?                                                                              |                                                                 |

Congratulations! Now that you have completed your enrollment you can go ahead and set up your monthly premium payments with your Insurance Carrier after December 15, 2020.

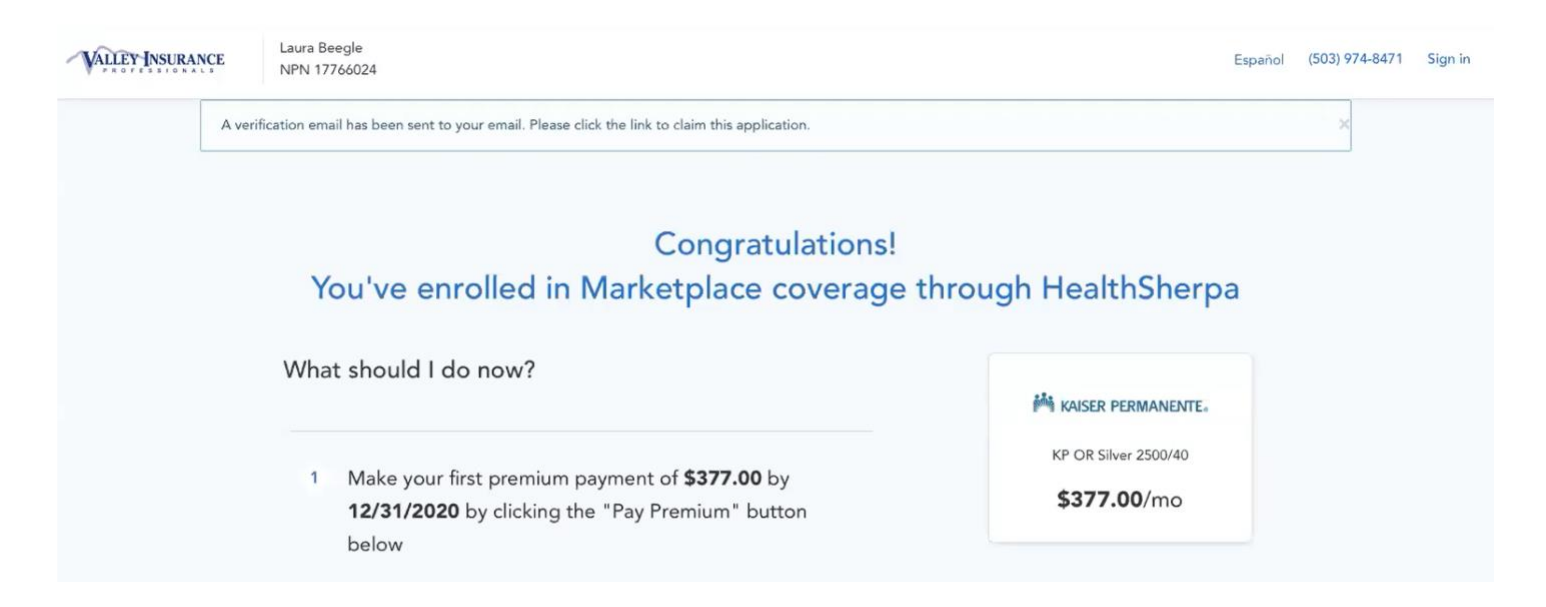

You should also receive an email that says Congratulations, next step is to pay your bill.